1. Set the desired IP range, click on "Network ranges".

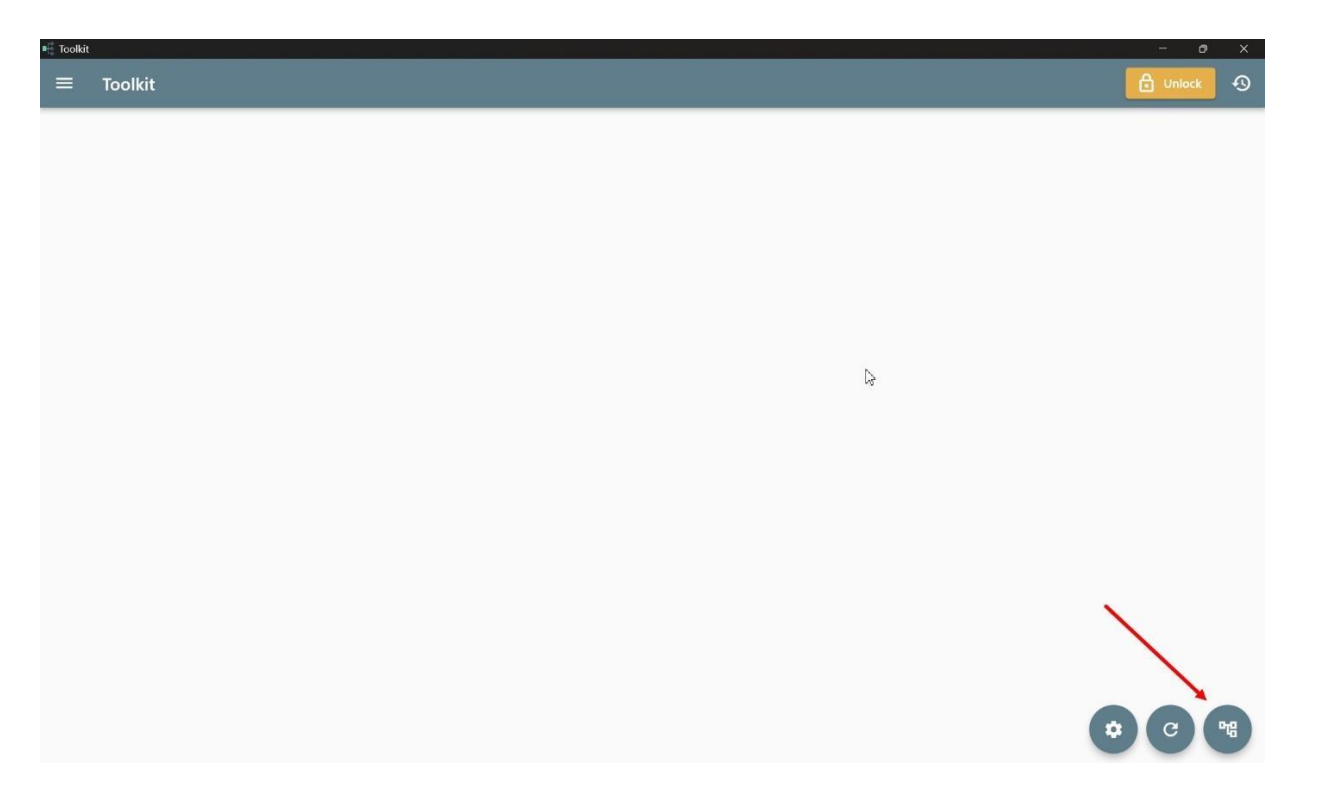

2. Specify the IP range of the miners and click «Scan», «Select ips».

| 🖷 Toolki | È.                            | <b>k</b>               | - o ×        |
|----------|-------------------------------|------------------------|--------------|
| ÷        | Network ranges                |                        | 0            |
| Network  | addresses range               | _                      | Scar         |
| Usage    | IP range                      | Description            |              |
|          | 10.0.0-10.0.0.255             | /                      |              |
|          | 192.168.0.0-192.168.0.255     | /                      |              |
|          | 192.168.1.0-192.168.1.255     | /                      |              |
|          | 192.168.1.0-255               | /                      |              |
|          | 192.168.2.0-192.168.2.255     | /                      |              |
|          | 192.168.3.0-192.168.3.255     | /                      |              |
|          | 192.168.4.0-192.168.4.255     | /                      |              |
|          | 192.168.81.0-192.168.81.255   | /                      |              |
|          | 192.168.88.0-192.168.88.255   | /                      |              |
|          | 192.168.178.0-192.168.178.255 | 1                      |              |
|          | 192.168.254.0-192.168.254.255 | /                      |              |
|          |                               |                        |              |
|          |                               |                        |              |
|          |                               |                        |              |
|          |                               |                        | × 1          |
|          |                               |                        |              |
|          | I D D Import                  | Export Delete selected | ✓ Select ips |
| _        |                               |                        |              |

3. If the password is standard, we leave everything as it is, if the password has been changed, open the Toolkit settings and enter the password in the marked field

| E Tankis<br>E Toolidt                                                                                                    | - ő ×                                                                                                    |
|----------------------------------------------------------------------------------------------------|----------------------------------------------------------------------------------------------------|
| ← Application settings                                                                                                    | <br>                                                                                                    |
| Miners Notifications & Logging                                                                                                    | Advanced                                                                                                    |
| Network timeouts                                                                                                    | Miners unlock                                                                                                    |
| Network range settings will override timeouts. Network timeout unit is second. Note that higher timeout leads to slower processing commands or miners detection. At the same time lowering timeouts could be the reason of miner commands failure or missing miners during detection process.  Miner detection 3.0  Connection timeout 10.0 | Network range settings will override unlock method. You able to disable default unlock and use interface button to unlock miners manually Anthill:  ☐ Enabled Antminer:  ☐ Enabled Unlock method: Login and password  ↓  Togin Togin |
| Send data           30.0           Receive response           10.0           Confilm                                                                                                    | Password                                                                                                    |
| 500.0                                                                                                    | Whats Miner: Enabled                                                                                                    |
| Miners detection<br>Re-scan network for miners after<br>Synchronization count<br>5<br>Zero means re-scan will be disabled<br>Unriate minere etatletice in<br>Version: 0.0.1 (Unide: 23)<br>Build date: December 29, 2023                                                                                                    | Load defaults                                                                                                    |

## 4. Next open the «Configure miners» menu.

| ∎Ę. | Toolkit            |                           |                  |             |         |              |               |          |              |                              | -         | σ×             |   |
|-----|--------------------|---------------------------|------------------|-------------|---------|--------------|---------------|----------|--------------|------------------------------|-----------|----------------|---|
|     | ≡ Toolkit          |                           |                  |             |         |              |               |          |              | 36                           | 🔒 Unio    | <del>د</del> 9 |   |
| 19  | 2.168.1.0-192.168. | 1.255                     |                  |             |         |              |               |          |              |                              |           |                | 1 |
|     | IP                 | Model                     | Uptime           | Hashrate    | Preset  | Miner status | Chains status | Platform | Install type | Firmware                     | Power     | Chip t°        | Ţ |
| 2   | 192.168.1.128      | [Stock] Antminer S19      | 0:07:20          | 83.03 TH/s  | no data | no data      | no data       | Aml      | no data      | Wed Apr 27 15:19:27 CST 2022 | no data   | 40~65          | T |
| 6   | 192.168.1.4        | [Stock] Antminer S19      | 1 days, 16:15:50 | 83.40 TH/s  | no data | no data      | no data       | Aml      | no data      | Wed Oct 20 17:50:59 CST 2021 | no data   | 47~71          | t |
| 2   | 192.168.1.6        | [Stock] Antminer S19      | 1 days, 16:15:58 | 83.41 TH/s  | no data | no data      | no data       | Aml      | no data      | Thu Jun 9 13:06:22 CST 2022  | no data   | 46~62          | Ţ |
| 6   | 192.168.1.9        | [Stock] Antminer S19      | 1 days, 16:16:00 | 83.36 TH/s  | no data | no data      | no data       | Aml      | no data      | Tue Mar 29 13:30:04 CST 2022 | no data   | 44~62          | T |
| 6   | 192.168.1.10       | [Stock] Antminer S19      | 1 days, 16:15:53 | 83.42 TH/s  | no data | no data      | no data       | Aml      | no data      | Wed Oct 20 17:50:59 CST 2021 | no data   | 45~70          | Ţ |
| 6   | 192.168.1.11       | [Stock] Antminer S19      | 1 days, 16:15:57 | 83.35 TH/s  | no data | no data      | no data       | Aml      | no data      | Tue Mar 29 13:30:04 CST 2022 | no data   | 43~60          |   |
| 6   | 192.168.1.29       | [Stock] Antminer S19      | 23:23:28         | 91.50 TH/s  | no data | no data      | no data       | Aml      | no data      | Thu Jun 9 13:06:22 CST 2022  | no data   | 51~71          | T |
| 6   | 192.168.1.147      | [Stock] Antminer S19      | 0:02:40          | 83.74 TH/s  | no data | no data      | no data       | Aml      | no data      | Wed Apr 27 15:19:27 CST 2022 | no data   | 39~69          | T |
| 6   | 192.168.1.146      | [Stock] Antminer S19      | 0:07:19          | 82.85 TH/s  | no data | no data      | no data       | Aml      | no data      | Tue Mar 29 13:30:04 CST 2022 | no data   | 47~63          | 1 |
| 6   | 192.168.1.145      | [Stock] Antminer S19      | 0:07:20          | 83.35 TH/s  | no data | no data      | no data       | Aml      | no data      | Wed Oct 20 17:50:59 CST 2021 | no data   | 42~60          |   |
| 6   | 192.168.1.25       | [Stock] Antminer S19      | 0:16:17          | 90.92 TH/s  | no data | no data      | no data       | Aml      | no data      | Thu Jun 9 13:06:22 CST 2022  | no data   | 44~70          |   |
| 6   | 192.168.1.144      | [Stock] Antminer S19      | 0:07:20          | 82.81 TH/s  | no data | no data      | no data       | Aml      | no data      | Mon Sep 5 11:04:01 CST 2022  | no data   | 47~67          | Ŀ |
| 6   | 192.168.1.69       | [Stock] Antminer S19      | 0:05:22          | 0.00 GH/s   | no data | no data      | no data       | Aml      | no data      | Thu Jun 9 13:06:22 CST 2022  | no data   | 27~30          | T |
| 6   | 192.168.1.71       | [Stock] Antminer S19      | 0:04:58          | 0.00 GH/s   | no data | no data      | no data       | Aml      | no data      | Thu Jun 9 13:06:22 CST 2022  | no data   | 34~39          | T |
| 6   | 192.168.1.73       | [Stock] Antminer S19      | 0:04:29          | 0.00 GH/s   | no data | no data      | no data       | Aml      | no data      | Wed Apr 27 15:19:27 CST 2022 | no data   | 26~30          |   |
| 6   | 192.168.1.143      | [Stock] Antminer S19      | 0:07:20          | 84.36 TH/s  | no data | no data      | no data       | Aml      | no data      | Thu Jun 9 13:06:22 CST 2022  | no data   | 48~69          | 1 |
| 6   | 192.168.1.141      | [Stock] Antminer S19      | 0:07:19          | 83.92 TH/s  | no data | no data      | no data       | Aml      | no data      | Thu Jun 9 13:06:22 CST 2022  | no data   | 45~71          |   |
| 6   | 192.168.1.134      | [Stock] Antminer S19      | 0:06:46          | 0.00 GH/s   | no data | no data      | no data       | Aml      | no data      | Wed Apr 27 15:19:27 CST 2022 | no data   | 36~43          |   |
| 6   | 192.168.1.129      | [Stock] Antminer S19      | 0:07:19          | 82.92 TH/s  | no data | no data      | no data       | Aml      | no data      | Thu Jun 9 13:06:22 CST 2022  | no data   | 39~71          |   |
| 6   | 192.168.1.130      | [Stock] Antminer S19      | 0:07:19          | 83.32 TH/s  | no data | no data      | no data       | Aml      | no data      | Thu Jun 9 13:06:22 CST 2022  | no data   | 44~71          | 1 |
| 6   | 192.168.1.131      | [Stock] Antminer S19      | 0:07:19          | 83.93 TH/s  | no data | no data      | no data       | Aml      | no data      | Thu Jun 9 13:06:22 CST 2022  | no data   | 44~69          | 1 |
| 6   | 192.168.1.132      | [Stock] Antminer S19      | 0:07:19          | 83.20 TH/s  | no data | no data      | no data       | Aml      | no data      | Wed Apr 27 15:19:27 CST 2022 | no data   | 35~57          |   |
| 6   | 192.168.1.133      | [Stock] Antminer S19      | 0:07:19          | 83.26 TH/s  | no data | no data      | no data       | Aml      | no data      | Wed Apr 27 15:19:27 CST 2022 | no data   | 37~64          | 1 |
| 6   | 192.168.1.148      | [Stock] Antminer S19      | 0:02:40          | 84.63 TH/s  | no data | no data      | no data       | Aml      | no data      | Thu Jun 9 13:06:22 CST 2022  | no data   | 50~69          |   |
| 6   | 192.168.1.135      | [Stock] Antminer S19      | 0:07:19          | 83.62 TH/s  | no data | no data      | no data       | Aml      | no data      | Tue Mar 29 13:30:04 CST 2022 | no data   | 36~50          |   |
| 6   | 192.168.1.136      | [Stock] Antminer S19      | 0:07:19          | 84.73 TH/s  | no data | no data      | no data       | Aml      | no data      | Wed Apr 27 15:19:27 ST 2022  | no data   | 40~72          |   |
| 6   | 192.168.1.140      | [Stock] Antminer S19      | 0:07:19          | 82.06 TH/s  | no data | no data      | no data       | Aml      | no data      | Wed Apr 27 15:19:27 CST      | P (       | 3 010          |   |
| 6   | 192.168.1.142      | [Stock] Antminer S19      | 0:07:20          | 82.70 TH/s  | no data | no data      | no data       | Aml      | no data      | Thu Jun 9 13:06:22 CST 2     | <u>10</u> | 48             |   |
| 6   | 192.168.1.93       | [Stock] Antminer S19k Pro | 22:58:47         | 133.78 TH/s | no data | no data      | no data       | Aml      | no data      | Wed Nov 15 14:47:56 CST 2023 | no data   | 31~69          |   |

5. Select the required asics for flashing and click on the"Install firmware

| Toolkit                                                                                                    |       |
|----------------------------------------------------------------------------------------------------|-------|
| ← Configure miners                                                                                                    | Ð     |
| Any miner type $\checkmark$ No data $\checkmark$ Any platform $\checkmark$ Any firmware $\checkmark$ Any profile $\checkmark$                                                     |       |
| Minimizer 192.168.1.128   Install type: no data   Platform: Aml   fw: Wed Apr 27 15:19:27 CST 2022                                                                                |       |
| ☑ 192.168.1.4   Install type: no data   Platform: Aml   fw: Wed Oct 20 17:50:59 CST 2021                                                                                          |       |
| 🗹 192.168.1.6   Install type: no data   Platform: Aml   fw: Thu Jun 9 13:06:22 CST 2022                                                                                           |       |
| ✓ 192.168.1.9   Install type: no data   Platform: Aml   fw: Tue Mar 29 13:30:04 CST 2022.                                                                                         |       |
| ☑ 192.168.1.10   Install type: no data   Platform: Aml   fw: Wed Oct 20 17:50:59 CST 2021                                                                                         |       |
| 2 192.168.1.11   Install type: no data   Platform: Aml   fw: Tue Mar 29 13:30:04 CST 2022                                                                                         |       |
| ▼ 192.168.1.29 Install type: no data   Platform: Ami   tw: Thu Jun 9 13:06:22 CSI 2022                                                                                            |       |
| ✓ 192.168.1.14/ [install type: no data   Platform: Amil tw: wed Apr 2/ 15:15:2/ CST 2022 ✓ 192.168.1.146 [Install type: no data   Platform: Amil tw: Tue Mar 29.13:30:04 CST 2022 |       |
|                                                                                                    |       |
| 🗈 Update firmware 🖸 Install firmware 🛱 Remove firmware 🕼 Change password 💁 Add Api Key 🗞 Remove Api Key 🎝 Change Pools                                                            | Pause |
| ▶ Resume 🖒 Restart 🖒 Reboot 🔍 Find miner start 🎗 Find miner stop 🛱 Reset autotune profiles                                                                                        | 5     |

6. Specify the FOLDER!!! where are the firmware files (nand install.tar.gz for your miner model). Put the firmware name in the "Firmware name" line, Specify the current version - 1.2.5-alpha4 or newer and click "Install firmware".

| Firmwares directory: not selected | Install firmware on: |
|-----------------------------------|----------------------|
|                                   | 192.168.1.4          |
| Select                            |                      |
| - Firmware name                   |                      |
|                                   |                      |
|                                   |                      |
| - Firming vertice                 |                      |
|                                   |                      |
| 1.2.5-a Lpha4                     |                      |
| - Anathara B through              |                      |
| runner or uneaus                  |                      |
| 3                                 |                      |
|                                   |                      |
| SAP for t                         |                      |
| 22                                |                      |
|                                   |                      |
|                                   |                      |
| Miner model: Detect automatically |                      |
|                                   |                      |
|                                   |                      |
|                                   |                      |
|                                   |                      |
|                                   |                      |
|                                   |                      |
|                                   |                      |
|                                   |                      |
|                                   |                      |
|                                   |                      |
|                                   |                      |
|                                   |                      |
|                                   |                      |
| Ek tootel Konsum                  |                      |
|                                   |                      |

7. A status bar will appear where you can track the firmware process. After it disappears, you can configure it via the web interface, after clearing the browser cache (Ctrl+F5).

| <b>(</b> ) | Processing Install firmware                                  |  |
|------------|--------------------------------------------------------------|--|
|            | 192.168.1.123<br>192.168.1.149<br>Waiting: 0<br>Completed: 0 |  |
|            |                                                              |  |

Note: if a library availability error occurs when opening the Toolkit:

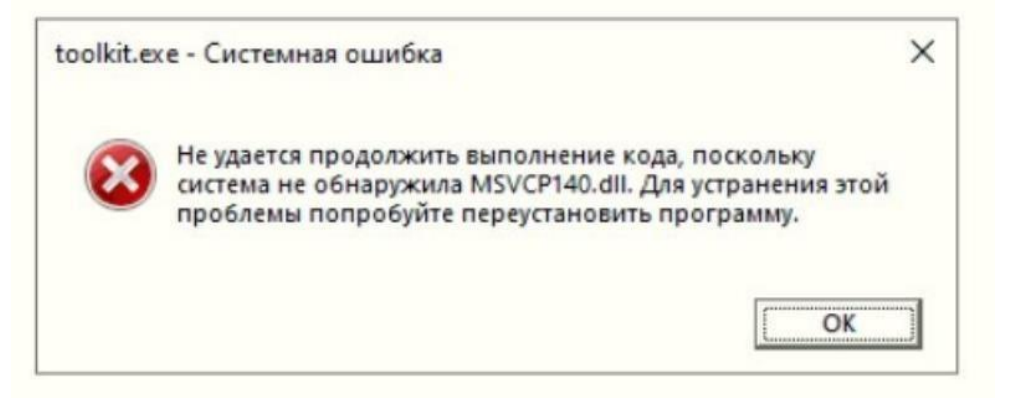

You must install the latest supported versions of the Visual C++ Redistributable component <u>https://www.techpowerup.com/download/visual-c-redistributable-</u> <u>runtime-package-all-in-one/</u>